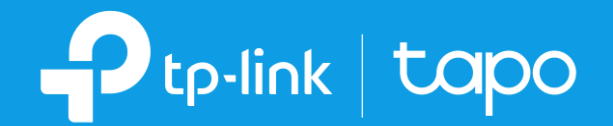

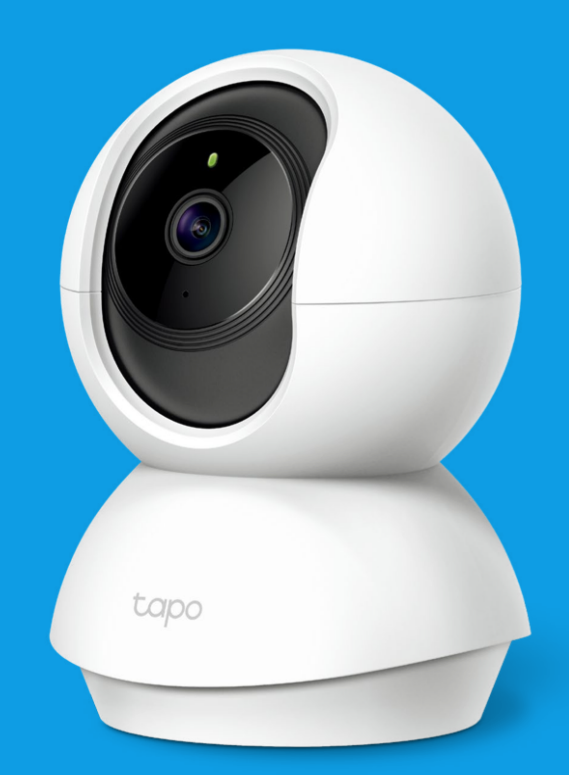

# User Guide Pan/Tilt Home Security Wi-Fi Camera Tapo C200

## คู่มือการตั้งค่า Pan/Tilt Home Security Wi-Fi Camera รุ่น Tapo C200

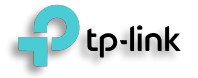

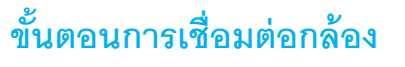

- เชื่อมต่อกล้องกับอแดปเตอร์
- เสียบปลั๊กอแดปเตอร์เข้ากับเต้ารับไฟฟ้า. ไฟสีแดงและสีเขียวติดกระพริบ :

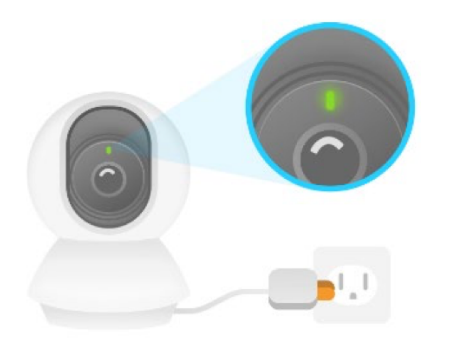

- System LED
- ไฟสีแดงติดค้าง : กล้องกำลังเริ่มทำงาน กล้องพร้อมสำหรับการตั้งค่า
- ไฟสีเขียวติดกระพริบช้าๆ : กล้องกำลังเชื่อมต่อกับ WiFi
- ไฟสีเขียวติดค้าง : กล้องเชื่อมต่อกับ WiFi แล้ว
- ไฟสีแดงติดกระพริบ : กล้องกำลังรีเซ็ต
- ไฟสีเขียวติดกระพริบเร็ว : กล้องกำลังอัปเดต

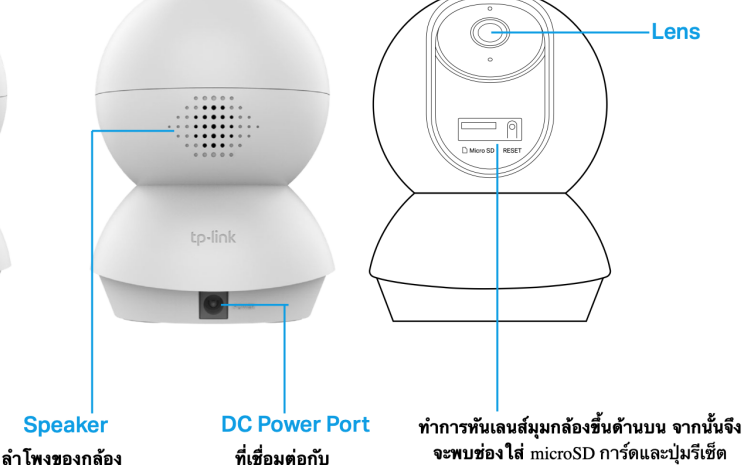

อแดปเตอร์จ่ายไฟ

- จะพบช่องใส่ microSD การ์ดและปุ่มรีเซ็ต RESET Button ป่ม รีเซ็ต
  - microSD Card Slot ช่องใส่ micro SD การ์ด

Lens

4. ในขั้นตอนนี้ให้สังเกตไฟ LED ของกล้องต้องติดเป็นสี แดงและเขียวกระพริบจากนั้น

#### 5. ทำการย่อหน้าจอแอปลงจากนั้นทำการเชื่อมต่อ WiFi ของตัวกล้อง โดยชื่อ Wi-Fiคือ Tapo Cam XXXX เมื่อเชื่อมต่อเรียบร้อยให้เปิด Tapo แอปเพื่อตั้งค่าในขั้นตอนถัดไป

ขั้นตอนการติดตั้งกล้อง

1. ทำการมาร์คจุดสำหรับขันสกรู

สำหรับการติดตั้งบนผนังให้เจาะสองรูผ่าน

สำหรับการติดตั้งบนผนังให้ใส่ที่ยึดสองอัน

เข้าไปในรูและใช้สกรูยึดฐานกล้องตามจุด

3. ยึดกล้องเข้ากับฐานให้แน่น

ติดกล้องเข้ากับฐานและหมนเพื่อยึดกล้อง

2. ติดฐานกล้องโดยใช้สกรู

วงกลมทั้งสองวง

ที่มาร์คไว้

ให้แน่น

📶 dtac WiFi Calling 穼

<

| tac WiFi Calling 充 🕺                                                                                               | 3:56 7             | 87% 🛤    | Settings Wi-Fi                          | 7 🛿 87% 🐋 |  |  |  |
|----------------------------------------------------------------------------------------------------|--------------------|----------|-----------------------------------------|-----------|--|--|--|
| Connect to Your Camera                                                                                             |                    |          | Wi-Fi                                   |           |  |  |  |
| Go to your phone's Wi-Fi settings and<br>join your camera's network:<br>Tapo_Cam_XXXX. Then return to this<br>app. |                    |          | ✓ Tapo_Cam_7583<br>Unsecured Network    | ≈4        |  |  |  |
| XXXX is the last f                                                                                                 | our digits of came | ra's     | MY NETWORKS                             |           |  |  |  |
| the bottom of the camera.                                                                                          |                    |          | Deco M5                                 | 🕯 🗢 🚺     |  |  |  |
|                                                                                                    |                    |          | TP-LINK_OFFICE01_2.4GHz                 | a 🕈 i     |  |  |  |
| Settings                                                                                                    | 9-91 AM \$100%     | \$100% - | OTHER NETWORKS $\beta_{tr}^{\rm M_{2}}$ |           |  |  |  |
| Wi-Fi                                                                                                    | xx • • • • i       |          | 110                                     | 🔒 🗢 🚺     |  |  |  |
| CHOOSE A NETWORK<br>TP-LINK                                                                                        | •                  |          | 9970                                    | a 🗢 i     |  |  |  |
| Philip's Wi-Fi                                                                                                    | i Network          |          | BuchiCorp                               | a 🧟 i     |  |  |  |
|                                                                                                    |                    |          | BuchiGuest                              | ê 🤶 🚺     |  |  |  |
|                                                                                                    |                    |          |                                         |           |  |  |  |

### ขั้นตอนการตั้งค่ากล้อง Tapo C200 ผ่านแอปพลิเคชัน Tapo

เชื่อมต่อสมาร์ทโฟนกับอินเทอร์เน็ต จากนั้นดาว์นโหลดแอป Tapo

App Store

1. เปิด แอป Tapo จากนั้น ทำการล็อกอินเพื่อเข้าสู่ ระบบ Il dtac WiFi Calling 🗢 13:5€ **8**7% 🛤

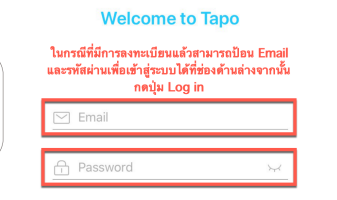

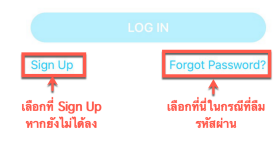

เพื่อทำการเพิ่มกล้องในกรณีที่มี การ Reset หรือต้องการเพิ่ม กล้องใหม่ 🛛 dtac WiFi Calling 🗢 12.56 X 07% 14 My home 2 Cameras

2. เลือกเครื่องหมายบวกดังภาพ

Microphone

ไมโครโฟนถูก Built-in

ที่ด้านในตัวกล้อง

หมายเหตุ: อย่านำวัสดุใดๆใส่เข้าไปด้านใน

FAVORITES Tapo\_C100 OFFLINE

3. เลือกชื่อร่นของกล้อง สำหรับรุ่นที่จะสาธิตชื่อ รุ่น C200 .III dtac WiFi Calling 중 13:56 Х **Add Your Device** 4 Smart Plug Smart Camera C200 Smart Camera C100 Smart Bulb

กดที่ปุ่ม Next Il dtac WiFi Calling 중 13:56

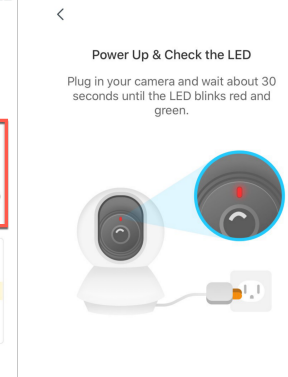

LED not blinking red and green?

**9** 87% 🛤

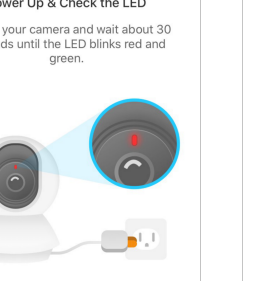

#### ขั้นตอนการตั้งค่ากล้อง Tapo C200 ผ่านแอปพลิเคชัน Tapo

Wi-Fi

6. หน้านี้แสดงว่าแอ ปค้นหากล้องพบแล้ว 7. แอปกำลังแสกนหา ข้างทั้งหมดจากนั้นให้ทำการ เลือกชื่อ WiFi ที่ต้องการ

8. แอปจะแสดงชื่อ WiFi รอบ 9. ทำการป้อนรหัสผ่าน ของชื่อ WiFi ที่คณเลือก จากนั้นกดปุ่ม Next

10. ขั้นตอนนี้แอปกำลัง ทำการเชื่อมต่อกล้องกับ WiFi ที่คุณเลือก

11. กดที่ปุ่ม **Join** เพื่อให้กล้อง เข้าร่วมเครือข่าย WiFi นี้ หรือกด Cancel เมื่อต้องการยกเลิก

12. ในกรณีที่กดที่ปุ่ม Join ตามข้อที่ 11 แล้วระบบแสดง ข้อความดังภาพด้านล่างแสดงว่า Smart Phone ไม่เชื่อมต่อกับ WiFi ที่เชื่อมต่อกับกล้องโดยอัตโนมัติให้ทำตามคำแนะนำข้อที่ 15 แต่หากไม่แสดงดังภาพด้านล่างให้ทำตามคำแนะนำข้อที่ 15

to-link

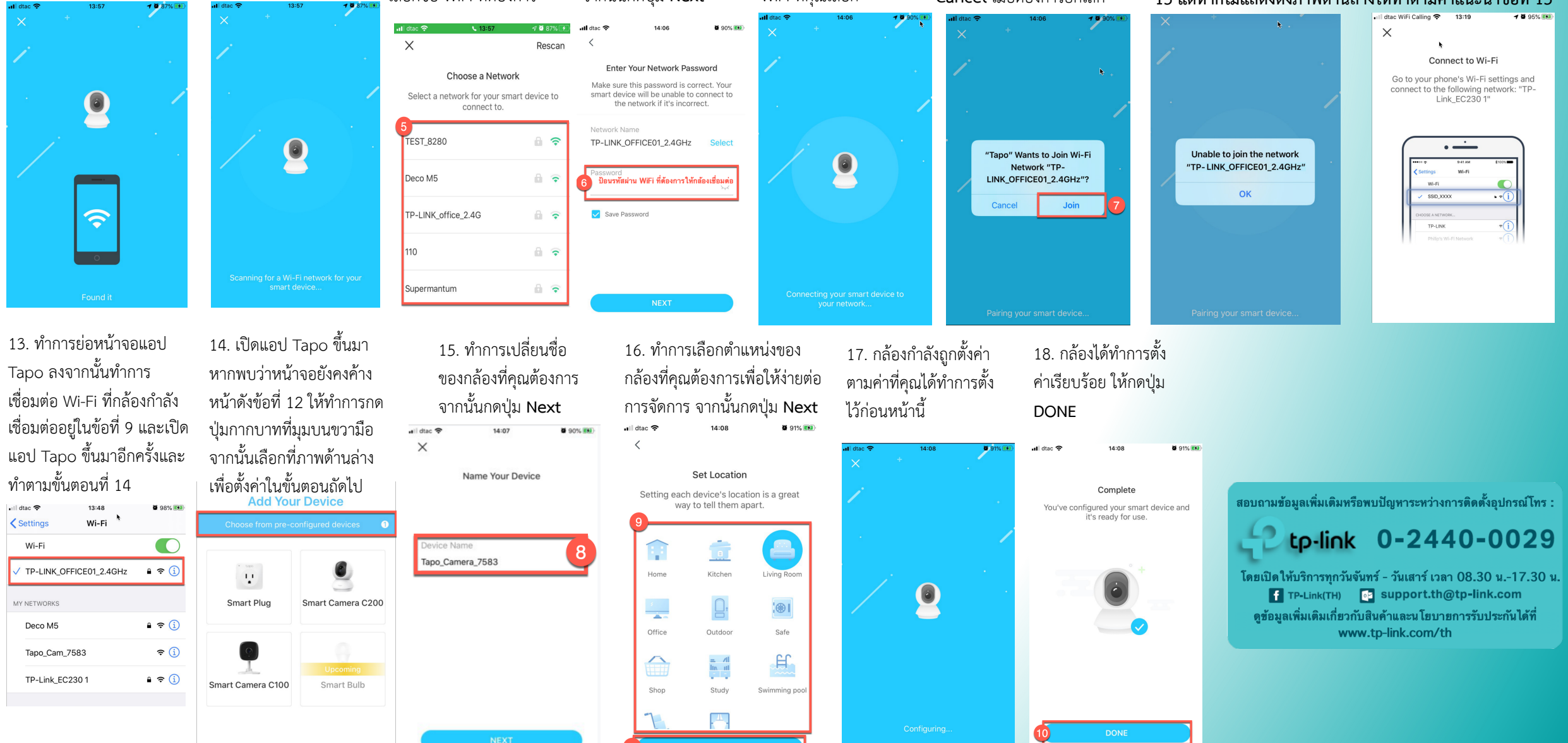

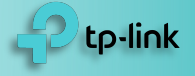

## ขั้นตอนการหมุดภาพมุมกล้อง

- เลือกกล้องที่คุณต้องการ
- กดปุ่ม Pan & Tiilt

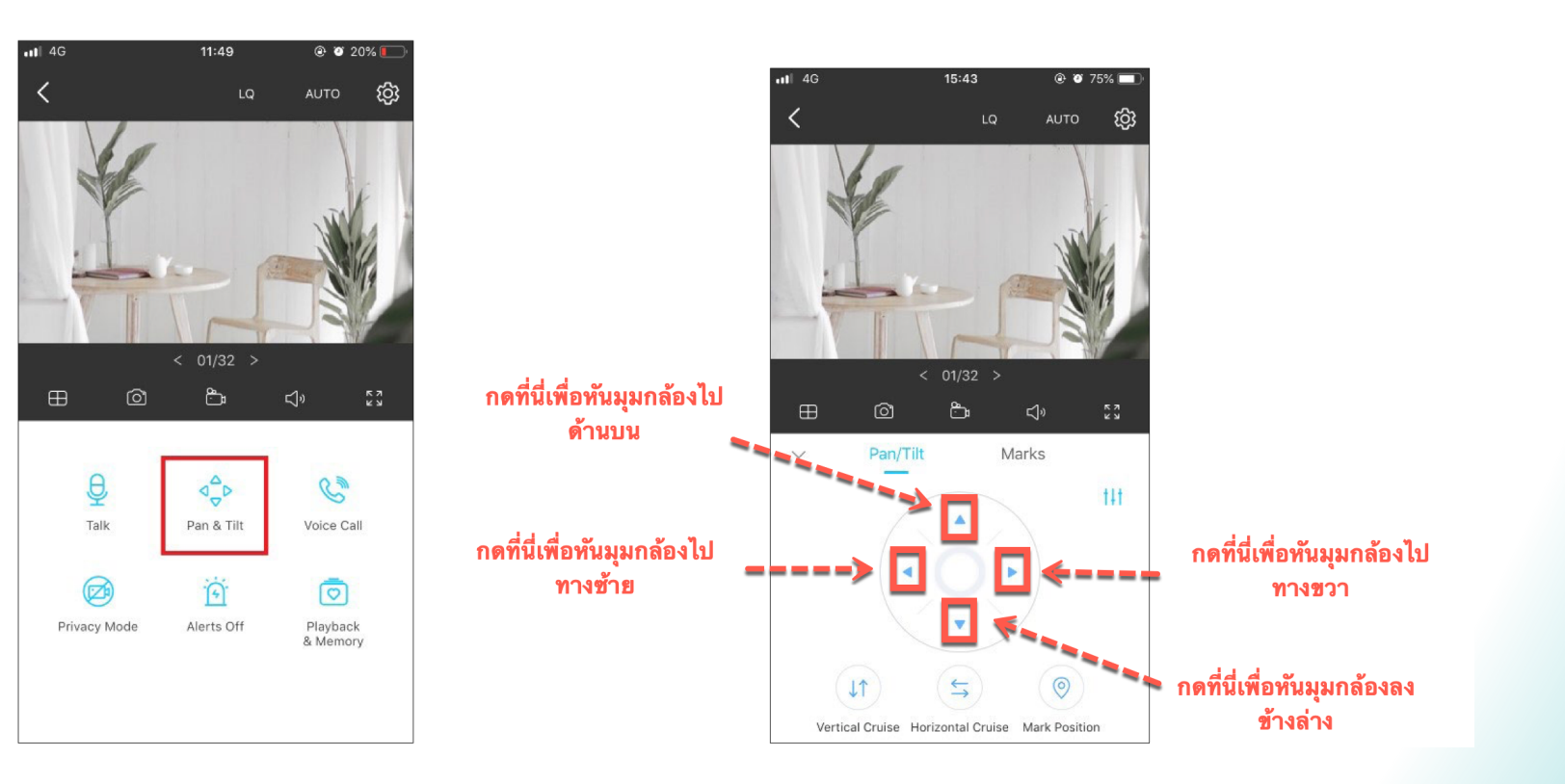

ทำตามขั้นตอนดังภาพด้านล่าง

### ขั้นตอน Record VDO ของกล้องผ่าน SD Card

1. ใส่ Micro SD Card เข้าไปที่ช่องใส่ Memory Card ดังภาพ หมายเหตุ : ต้องใช้ Micro SD Card ที่เป็นของแท้เท่านั้นโดยใส่ได้สูงสุด 128MB

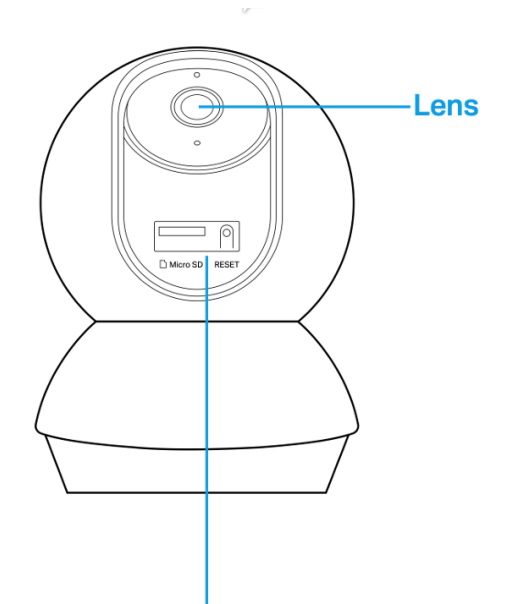

#### ทำการทันเลนส์มุมกล้องขึ้นด้านบน จากนั้นจึง **จะพบช่องใส่** microSD การ์ดและปุ่มรีเซ็ต

- RESET Button ปุ่ม รีเซ็ต
- microSD Card Slot ช่องใส่ micro SD การ์ด

2. แอปจะ Popup ข้อความดังภาพ กดที่ปุ่มตามภาพด้านล่าง ด้านล่างเพื่อแจ้งว่าพบ SD Card แล้ว ให้กดปุ่ม OK

III dtac 奈 25 Q2% [ AUTO ເວີ SD Card Identified The recordings will be saved to your SD card. To schedule recording, go to Camera Settings TO SETTINGS Co 0<sup>0</sup>D Talk Pan & Tilt Voice Call i Î Î Playback & Memory Alerts Off Privacy Mod Alerts Off Playback Privacy Mode & Memory

7. ลากแทบทั้งหมดให้เป็นสีฟ้าตามช่วงวันและเวลาที่ต้องการ และกดปุ่ม Save ให้กล้อง Record ดังภาพตัวอย่างคือให้ Record เฉพาะ วันอาทิตย์ วันจันทร์ และวันอังคาร ul dtac S a 0.2%

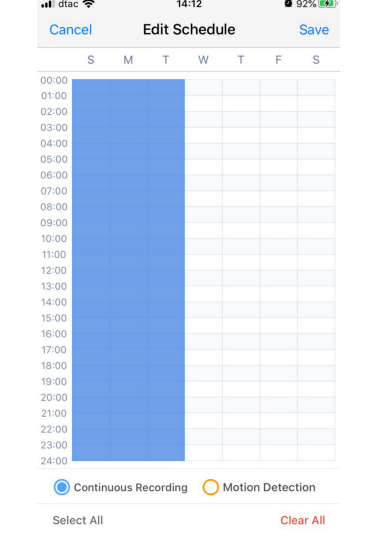

4. เลื่อนแทบ Local Recording ให้เป็นแทบสีฟ้าจากนั้นเลือก **Recording Schedule** 

14:12

Camera Settings

**9**2% 🚧

 $\bigcirc$ 

**Ø** 92% **Ø** 

Save

Clear All

📶 dtac 穼

S M

<

00:00

01:00 02:00 03:00 04:00

05:00

06:00 07:00

08:00

09:00

10:00

13:00 14:00 15:00

16:00 17:00

18:00

19:00

20:00

21:00

22:00

23:00

🖬 dtac 穼

LED

SD Card

Video Rotation

**Detection & Alerts** 

Local Recording

Recording Schedule

Advanced Settings

8. สามารถลากแทบทั้งหมดให้เป็นสีฟ้า

ทั้งหมดทุกช่องและกดปุ่ม Save เพื่อให้

Edit Schedule

Continuous Recording O Motion Detection

TWTFS

Auto Reboot

Record ทุกวันทุกเวลา

M

ul dtac 😒

Cancel

01:00

02:00 03:00

04:00

05:00

06:00

07:00

08:00

09:00

10:00

12:00

13:00

14:00

15:00

16:00

18:00

19:00

21:00

Select All

<

5. ในกรณีที่หน้าจอเป็นสีส้มแสดงว่า ขณะนี้กล้องได้ทำการ Record เฉพาะเมื่อ พบความเคลื่อนไหวเท่านั้นให้ กดป่ม Edit

|              | 9             |          |               |             |           |  |
|--------------|---------------|----------|---------------|-------------|-----------|--|
| 14:12        | <b>9</b> 2% 🛤 | 📶 dtac 🗢 |               | 14:12       |           |  |
| ding Schedul | e Edit        | Cancel   | Edit Schedule |             |           |  |
| T W T        | F S           | S        | M             | T W         | т         |  |
|              |               | 00:00    |               |             |           |  |
|              |               | 01:00    |               |             |           |  |
|              |               | 02:00    |               |             |           |  |
|              |               | 03:00    |               |             |           |  |
|              |               | 04:00    |               |             |           |  |
|              |               | 05:00    |               |             |           |  |
|              |               | 06:00    |               |             |           |  |
|              |               | 07:00    |               |             |           |  |
|              |               | 08:00    | Clear all     | recordina e | chadulas? |  |
|              | _             | 09:00    | orear an      | recording 3 | circules. |  |
|              |               | 10:00    |               |             |           |  |
|              |               | 11:00    |               |             |           |  |
|              |               | 12:00    |               |             |           |  |
|              |               | 13:00    |               |             |           |  |
|              |               | 14:00    |               | CANCEL      |           |  |
|              |               | 16:00    |               |             |           |  |
|              |               | 17:00    |               |             |           |  |
|              |               | 18:00    |               |             |           |  |
|              |               | 19:00    |               |             |           |  |
|              |               | 20:00    |               |             |           |  |
|              |               | 21:00    |               |             |           |  |
|              |               | 22:00    |               |             |           |  |
|              |               | 23:00    |               |             |           |  |
|              |               |          |               |             |           |  |

Continuous Motion Detection Don't Record Recording

9. กดปุ่ม Playback & Memory เพื่อเรียกดู VDO ย้อนหลัง

I dtac 🙃 14:13 92% LQ AUTO (බූ C Talk Pan & Tilt Voice Cal Ø Playback & Memory Privacy Mode Alerts Off

10. ลากแทบย้อนกลับไปทางด้าน ซ้ายมือเพื่อเรียกดู VDO ย้อนหลัง

Continuous Recording O Motion Detection

tp-link

**0** 92%

Save

TFS

6. กดปุ่ม CLEAR ALL เพื่อเคลียร์ค่าการ

Record ความเคลื่อนไหวออกทั้งหมด

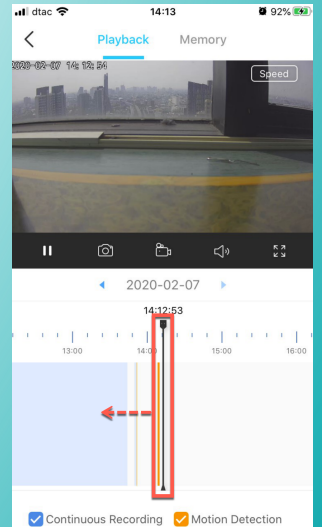

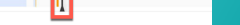